# 大阪府行政オンラインシステム 申請状況の確認方法(マイページ)

大阪府

## 申請状況の確認(マイページ)

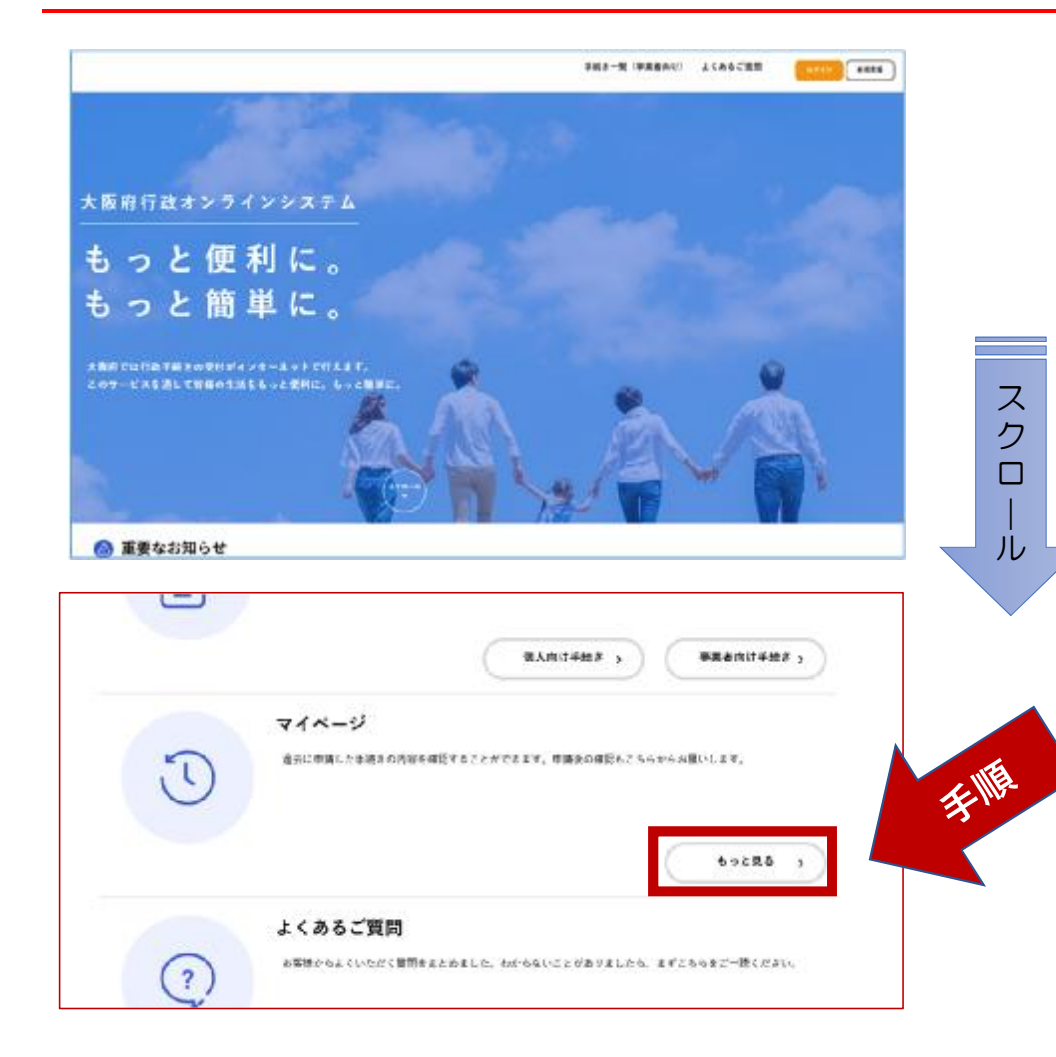

#### <u>手順</u>

トップページを開き、画面を下にスクロールします。

中段下ほどに、「マイページ」があり ますので、「もっと見る」をクリックし ます。

マイページでは、過去に申請した手続きの内容を確認することができます。 申請後の進捗状況もこちらから確認することができます。

## 申請状況の確認(マイページ)

| お知らせ                                                    | のログイン:2021年6月11日 18時13分                             |
|---------------------------------------------------------|-----------------------------------------------------|
| <ul> <li>重要なお知らせ</li> </ul>                             | •                                                   |
| 🖹 あなたへのお知らせ                                             | *                                                   |
| ▶ 申課状況のお知らせ                                             | *                                                   |
| 日者メニュー                                                  |                                                     |
| 申請罪序・委任状の確認<br>あなたがこれまでに申請した手続き、委任状の内容を確認す<br>ることができます。 | ・・・・・・・・・・・・・・・・・・・・・・・・・・・・・・・・・・・・                |
| 中語建型一覧・校示 >                                             | 保存した手続定一覧 >                                         |
| 「あなたへのお知らせ」に表示させるカテゴリや、3<br>せ・通知メールの受信時定をすることができます。     | 41日台道線線の加速・速度<br>あなたの意影情報の確認や変更を行うことができます。<br>前会・変更 |
|                                                         | メールアドレスの変更)                                         |
| カテゴリの設定 >                                               | パスワードの変更 >                                          |

#### 「マイページ」の画面に遷移します。

画面をスクロールすると、「利用者メ ニュー」が表示されます。

### <u>手順A</u>

●申請状況を確認する場合は、

「申請履歴一覧・検索」をクリック

#### 手順B

●「あとで申請する」で保存された手続 きを再開する場合は、

「保存した手続きの再開」をクリック

## 申請状況の確認(マイページ)

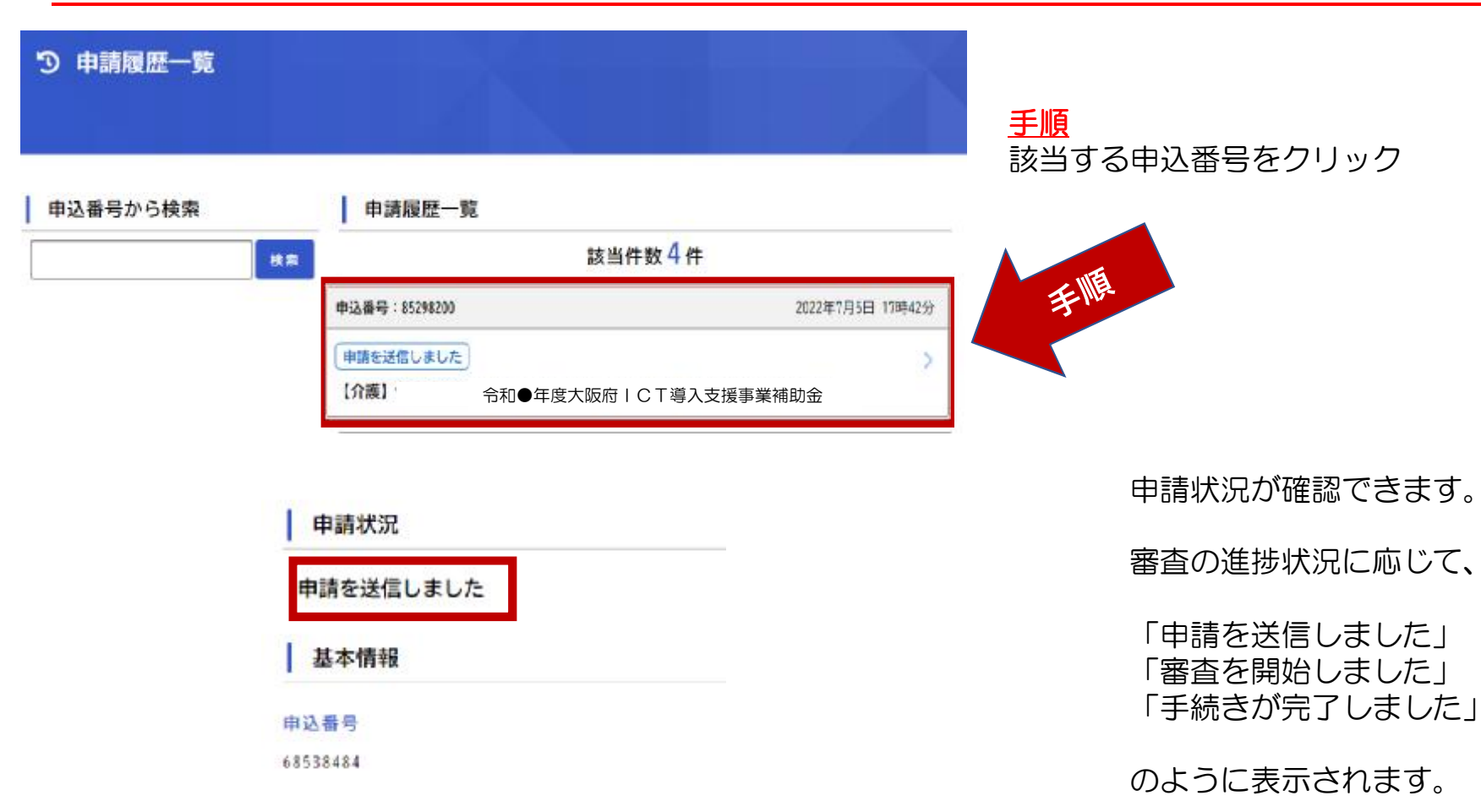